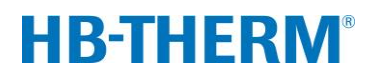

Spare part unit board GIF-51 (O/ID T25240-X, T27401-X)

# Contents

| Purpose                           | 2  |
|-----------------------------------|----|
| Precondition                      | 2  |
| Procedure                         | 2  |
| Product group Thermo-5            | 3  |
| Product group Treat-5 and Clean-5 | 10 |
| Parts list                        | 13 |

# Purpose

Replacement of control unit board GIF-51 (A 4)

# Precondition

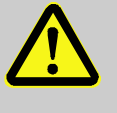

## WARNING!

#### Danger for unauthorized persons!

Conversion work may only be carried out by specialist staff who have been trained accordingly. Therefore:

Keep unauthorized persons away from the work area.

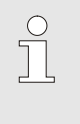

#### NOTE!

Knowledge of the Instruction Manual is a precondition for carrying out conversion work on the unit.

# Procedure

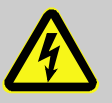

#### DANGER! Danger to life caused by electric current!

Touching conductive parts causes a direct danger to life.

Therefore:

 For all work on the electrical system, for maintenance, cleaning or repair work, disconnect from the mains or disconnect all phases of the external power supply and secure them against being switched on again. Check unit is isolated from power supply.

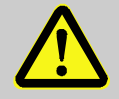

#### WARNING!

# Danger of crushing due to rolling away or tipping

With an uneven floor or when the castors are not locked, there is a danger that the unit tips over or rolls away causing crushing.

Therefore:

- Only install the unit on an even floor.
- Ensure that the castors are locked.

# **Product group Thermo-5**

- 1. Switch off master switch and disconnect from mains supply.
- 2. Loosen the screws in the front panel and hinge it down.
- 3. Proceed as follows in order to remove the GIF-51 (A 4):
- Remove all connectors.
- Remove the flexes that are led through current transformers (TA 1.1, 1.2, 1.3) at the contactor or terminal:

| Cable rout<br>(from $\rightarrow$ | i <b>ng</b><br>to) | Unit type                                |
|-----------------------------------|--------------------|------------------------------------------|
| KM 1                              | X 86               | Housing size 1+2, 8 kW, 400/460 V        |
| KM 1                              | XT 2               | Housing size 1, 8 kW, 210 V              |
| KM 1                              | XT 2               | Housing size 2, 16 kW, 400/460 V         |
| XT 2                              | V x.x              | Housing size 2, 8+16 kW, 210 V           |
| KM 1                              | FS 4               | Housing size 3, Pump type G_, L_, 6_, 8_ |

- Remove the screws on the sides of the board.
- On oil unit unplug the printed circuit board level measuring (A 10).
- 4. Proceed as follows in order to fit the new GIF-51 (A4):
- On oil unit insert the printed circuit board level measuring (A 10) into new GIF-51.
- Fit the GIF-51 and fix with the screws.
- Route the wires through current transformers (TA 1.1, 1.2, 1.3) and connect them ( $\rightarrow$  Fig. 1).

| Cable rout (from $\rightarrow$ | i <b>ng</b><br>to) | Unit type                                |
|--------------------------------|--------------------|------------------------------------------|
| KM 1                           | X 86               | Housing size 1+2, 8 kW, 400/460 V        |
| KM 1                           | XT 2               | Housing size 1, 8 kW, 210 V              |
| KM 1                           | XT 2               | Housing size 2, 16 kW, 400/460 V         |
| XT 2                           | V x.x              | Housing size 2, 8+16 kW, 210 V           |
| KM 1                           | FS 4               | Housing size 3, Pump type G_, L_, 6_, 8_ |

- For housing size 3, pump type G\_, L\_, 6\_, 8\_ additionally lead wires from cable connector (X 63) through current transformer (TA 1.2) and connect to contactor KM 4/A1, KM 5/A1 (→ Fig. 2).
- Connect all connectors.
- Connect main pump cable (X 62/X 64):
  - Voltage 200–220 V → Slot X 62 (triangle)
  - Voltage 380–480 V → Slot X 64 (star)

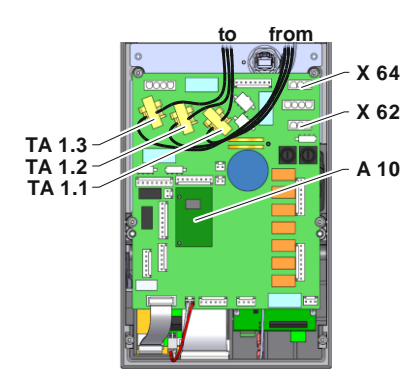

Fig. 1: Cable routing

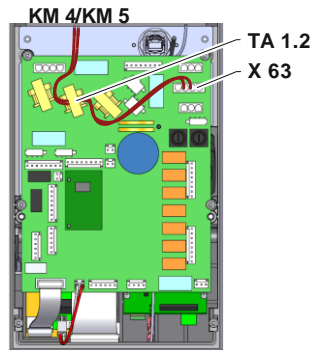

Fig. 2: Cable routing housing size 3 pump  $G_{-}$ ,  $L_{-}$ ,  $6_{-}$ ,  $8_{-}$ 

# X 15 X 10 X 10 X 10 X 10 X 10 X 10 X 10 X 10 X 10 X 10 X 10 X 10 X 10 X 10 X 10 X 10 X 10 X 10 X 10 X 10 X 10 X 10 X 10 X 10 X 10 X 10 X 10 X 10 X 10 X 10 X 10 X 10 X 10 X 10 X 10 X 10 X 10 X 10 X 10 X 10 X 10 X 10 X 10 X 10 X 10 X 10 X 10 X 10 X 10 X 10 X 10 <

Fig. 3: Voltage selection GIF-51

- 5. Voltage selection at X 15 with bridge plug (O/ID T21608):
- Verify mains voltage (→ specification on the nameplate)
- Place bridge according (→ Fig. 3)

# ATTENTION!

## Danger if wrongly connected

Wrong voltage selection or wrong connections can damage the unit

Assembly Instructions M8095-EN

Therefore:

- Thoroughly check connections and voltage selection
- 6. Close and secure the front panel.
- 7. Reconnect mains plug and switch on main switch.

| $\bigcirc$ |  |
|------------|--|
|            |  |
|            |  |

NOTE!

The unit will maybe perform an automatic software update.

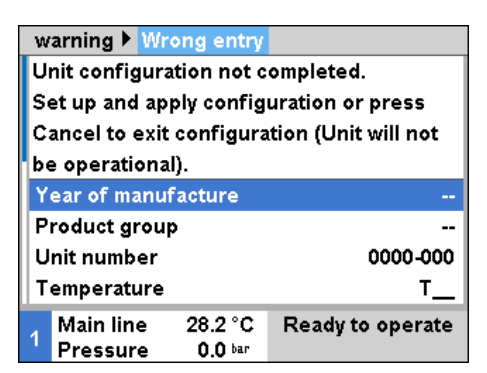

Fig. 4: Input window configuration

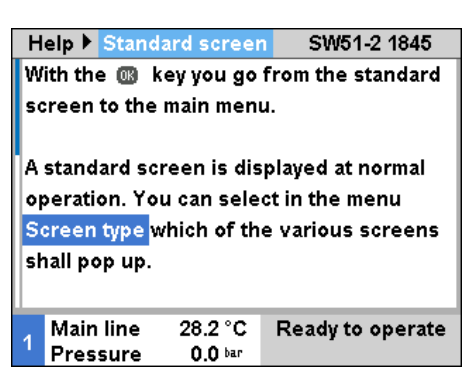

Fig. 5: Software version display

## NOTICE!

If configuration is incomplete, the warning text "Wrong entry" will be displayed. By cancelling the configuration, the user can exit configuration mode and subsequently conduct a Reset complete.

8. Checking the software version

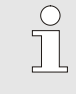

# NOTICE!

You can verify the currently installed software version using the a button on the basic screen. The software version is indicated in the top right corner ( $\rightarrow$  Fig. 5).

# Software version designation:

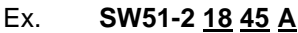

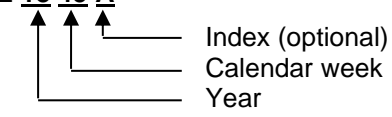

| Service Configuration         Rated current pump 50Hz       2.6 /         Rated current pump 60Hz       2.6 /         Pump performance       1.0 kW         Connections       9.1 kW         Cooling capacity       < 30 kW |   |  |  |  |
|----------------------------------------------------------------------------------------------------|---|--|--|--|
| Rated current pump 50Hz2.6 /Rated current pump 60Hz2.6 /Pump performance1.0 kWConnections9.1 kWCooling capacity< 30 kW                                                                                                    |   |  |  |  |
| Rated current pump 60Hz2.6 /Pump performance1.0 kWConnections9.1 kWCooling capacity< 30 kW                                                                                                    | 1 |  |  |  |
| Pump performance 1.0 kW<br>Connections 9.1 kW<br>Cooling capacity < 30 kW                                                                                                    | l |  |  |  |
| Connections 9.1 kW<br>Cooling capacity < 30 kW                                                                                                    |   |  |  |  |
| Cooling capacity < 30 kV                                                                                                    | l |  |  |  |
| · · · · · · · · · · · · · · · · · · ·                                                                                                    | l |  |  |  |
| Reference temp. cooling 60 k                                                                                                    | I |  |  |  |
| Code current measuring                                                                                                    | I |  |  |  |
| Reset complete                                                                                                    |   |  |  |  |
| Main line 28.2 °C Ready to operate                                                                                                    |   |  |  |  |
| Pressure 0.0 bar                                                                                                    |   |  |  |  |

Fig. 6: Reset complete

| Service 🕨 Configuration | <mark>on</mark>  |
|-------------------------|------------------|
| Product group           | TG               |
| Unit number             | 1110-001         |
| Year of manufacture     | 2020             |
| Temperature             | 160              |
| Hydraulic system        | z                |
| Housing size            | 1                |
| Heating type            | 8                |
| Pump type               | 4M               |
| Main line 28.2 °C       | Ready to operate |
| Pressure 0.0 bar        |                  |

Fig. 7: Configuration

- Carrying out a Complete reset
- (Software version prior to SW51-1 0849B)
- → Service \ Support using "Support" user profile
- (From software version SW51-1 0849B onwards)
- → Service \ Configuration using "Support" user profile

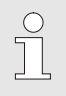

9.

# NOTICE!

From software version SW51-1 0916 onwards, the Service \ Configuration menu is accessed using the code **1?2?**.

**Assembly Instructions M8095-EN** 

10. Configure unit

## (to Software Version SW51-2 1431)

 $\rightarrow$  Service \ Configuration menu using the "Support" user profile.

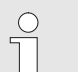

#### NOTICE!

When configuring note the following:

- Select product group according to table below
- Check data on the nameplate
- Read appendix of Operating Manual (for special versions)

| Product group | Product type                      |
|---------------|-----------------------------------|
| TG            | Thermo-5 temperature control unit |
| TR            | Treat-5 water treatment unit      |
| CL            | Clean-5 cleaning unit             |

| warning 🕨 W           | rong entry                     |
|-----------------------|--------------------------------|
| Unit configur         | ation not completed.           |
| Set up and a          | oply configuration or press    |
| Cancel to exi         | t configuration (Unit will not |
| be operation          | al).                           |
| Year of manu          | ufacture                       |
| Product grou          | ıp                             |
| Unit number           | 0000-000                       |
| Temperature           | • T_                           |
| Main line             | 28.2 °C Ready to operate       |
| <sup>1</sup> Pressure | 0.0 bar                        |

Fig. 8: Input window configuration

# (from Software Version SW51-2 1449)

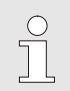

# NOTICE!

As of software SW51-2 1449, the configuration is requested after power ON automatically via the input window ( $\rightarrow$  Fig. 8).

#### Service Configuration ! Enter the following values only if configuration off above parameters can't follow automatically! Special device type OEM Е Special device OEM version 1 160 °C Limit temperature Water Heat transfer medium Main line 25.0 °C Ready to operate 0.8 bar Pressure

Fig. 9: Configuration special devices

#### Additionally with special devices

Parameter Special device type OEM and Special device OEM version under Service / Configuration as stated on rating plate.

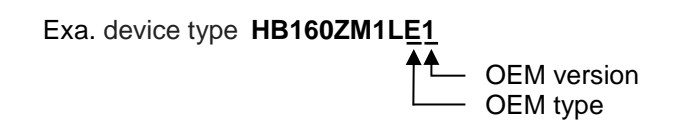

- **11.** Check that the unit is free of pressure  $(\rightarrow$  Pressure gauge rear of unit).
- 12. Calibrating the unit

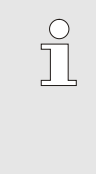

# NOTICE!

A quality check can be carried out if required. During the automatic check, the most important measurements of the temperature control unit can be compared. Points 13–18 are omitted when the automatic check is carried out.

#### **Requirement:**

- Software version >SW51-2\_1540 is installed.
- Checking device HB-TP180/200 for heating unit, proceed according to the operating instructions for HB-TP180/200 (O8354-X).

13. Calibrate the pressure sensor

# with pressure sensor system (BP 1)

- Read off the current System pressure actual value under Display \ Actual value.
- Set the parameter Pressure sensor 1 offset under Service \ Calibrating \ Pressure according to the following calculation:
- → Pressure sensor 1 offset new = Pressure sensor 1 offset current - System pressure actual value current

| 1    | Pressure     | 0.0 bar  |           |         |
|------|--------------|----------|-----------|---------|
| Fig. | 10: Calibrat | e the pr | ressure s | ensor 1 |

28.0 °C

Service ▶ Calibrating ▶ Pressure

0-20

0.0 bar

0.0 %

0.0 bar 0.0 %

Ready to operate

2 s

Type of pressure sensor

Pressure sensor 1 offset

Pressure sensor 2 offset

Pressure sensor filter

Main line

1

Pressure sensor 1 ascent c.

Pressure sensor 2 ascent c.

| Service  Calibrating  Pressure |         |
|--------------------------------|---------|
| Type of pressure sensor        | 0-20    |
| Pressure sensor 1 offset       | 0.0 bar |
| Pressure sensor 1 ascent c.    | 0.0 %   |
| Pressure sensor 2 offset       | 0.0 bar |
| Pressure sensor 2 ascent c.    | 0.0 %   |
| Pressure sensor filter         | 2 s     |
|                                |         |
| Main line 29.2 °C Deadute      |         |
| Pressure 0.0 bar               | operate |

Fig. 11: Calibrate the pressure sensor 2

# with pressure sensor main line (BP 2)

- Read off the current Main line pressure under Display \ Actual value
- Set the parameter Pressure sensor 2 offset under Service \ Calibrating \ Pressure according to the following calculation:
- → Pressure Sensor 2 offset new = Pressure Sensor 2 offset current - Main line pressure current

# 14. Check calibration pressure sensor

- Parameter System pressure actual value resp. Main line pressure under Display  $\land$  Actual value must be 0 bar  $\pm$  0,1.
- If this is not the case, item calibration pressure sensor must be repeated.

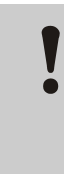

# **ATTENTION!**

**Risk of incorrect calibration!** 

False calibrations can lead to faults witch the unit. Therefore:

Check the calibrations.

| Assembly | Instructions | M8095-EN |
|----------|--------------|----------|
|----------|--------------|----------|

| Service ▶ Ca   | librating 🕨 | Flow rate |           |
|----------------|-------------|-----------|-----------|
| Tolerance pu   | mp conditi  | on        | 30 %      |
| Flow rate inte | rnal offse  | t         | 0.0 년/min |
| Flow rate inte | rnal ascer  | it corr.  | 0.0 %     |
| Flow rate inte | rnal filter |           | 10 s      |
| Flow rate cali | bration     |           | OFF       |
|                |             |           |           |
|                |             |           |           |
|                |             |           |           |
| A Main line    | 28.2 °C     | Ready to  | operate   |
| Pressure       | 0.0 bar     |           |           |

Fig. 12: Calibrating the flow rate

| S                               | ervice 🕨 Ca | librating 🕨 | Flow ra | ite        |
|---------------------------------|-------------|-------------|---------|------------|
| Tolerance pump condition        |             |             |         | 30 %       |
| Flow rate internal offset       |             |             |         | 0.0 년/min  |
| Flow rate internal ascent corr. |             |             |         | 0.0 %      |
| Flow rate internal filter       |             |             |         | 10 s       |
| Flow rate calibration           |             |             | ON      |            |
|                                 |             |             |         |            |
| 1                               | Main line   | 28.2 °C     | Ready   | to operate |
|                                 | Pressure    | 0.0 bar     |         |            |

Fig. 13: Calibrating the flow rate

15. Flow rate calibration

# (Software versions prior to SW51-1 0849B)

- Operate unit in regular mode at 40 °C for at least 10 minutes.
- Set Flow rate internal offset parameter in Service \ Calibrating \ Flow rate internally to "5 L/min".
- Close shut-off valve between main or return line and wait for 1 minute.
- Note current Flow rate.
- Set Flow rate internal offset according to the following calculation:
- $\rightarrow$  New Flow rate internal offset = 5 current Flow rate
- Open shut-off valve.

# (From software version SW51-1 0849B onwards)

- Operate unit in regular mode at 40 °C for at least 10 minutes.
- Only for water units: If available, set Pressure relief with unit OFF parameter in Setting \ Miscellaneous to "OFF".
- Switch off unit using <sup>100</sup> button and wait at least 10 seconds.
- Set Flow rate calibration parameter in Service \ Calibrating \ Flow rate internally to "ON".
- $\rightarrow$  The flow rate is calibrated automatically.

## Only for water units: If available, set Pressure relief with unit OFF parameter in Setting \ Miscellaneous to "ON".

Switch on the unit using the <sup>10</sup>/<sub>2</sub> key.

- **16.** Check flow rate calibration:
- After calibration, run the unit for at least 5 minutes at 40 °C in normal mode.
- Close shut-off valve between feed and return lines.
- Flow rate switches to 0 L/min and alarm indication ,Flow rate zero' is given.

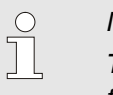

# NOTE!

The alarm message ,Flow rate zero' is delayed in time.

If this is not the case, repeat the flow rate calibration.

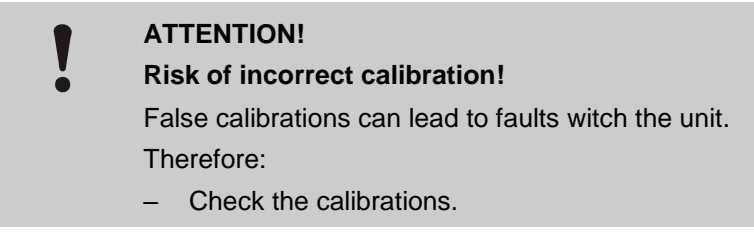

- **17.** Acknowledge alarm and open shut-off valve.
- 18. Check unit functions.
- **19.** Switch the unit off by press the 20 key.

# **Product group Treat-5 and Clean-5**

- 1. Main switch off, remove the plug from the mains and empty the unit.
- 2. Loosen the screws in the front panel and hinge it down.
- **3.** Proceed as follows in order to remove the GIF-51 (A 4):
- Remove all connectors.
- Remove screws on the sides of the board.
- Unplug the printed circuit board level measuring (A 10)
- 4. Change unit board GIF-51 (A 4):
- Remove the printed circuit board level measuring (A 10) and plug in on the new GIF-51.
- Install new GIF-51 and fasten it with screw.
- Connect plug connections.
- Connection main pump cable (X 62/X 64):
  - Voltage 200–220 V → Slot X 62 (triangle)
  - Voltage 380–480 V → Slot X 64 (star)
- 5. Voltage selection at X 15 with bridge plug (O/ID T21608):
- Verify mains voltage (→ specification on the nameplate)
- Place bridge according (→ Fig. 15)

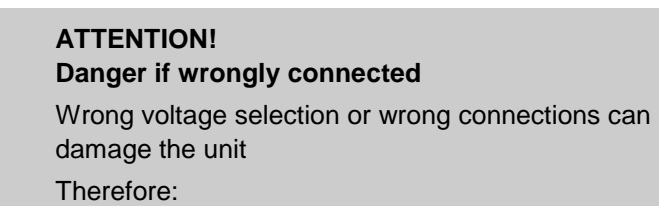

- Thoroughly check connections and voltage selection
- 6. Close and secure the front panel.

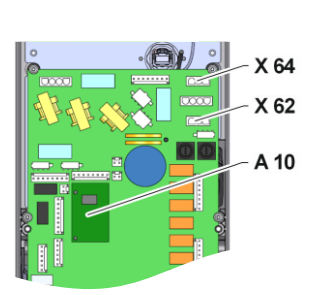

Fig. 14: Front panel

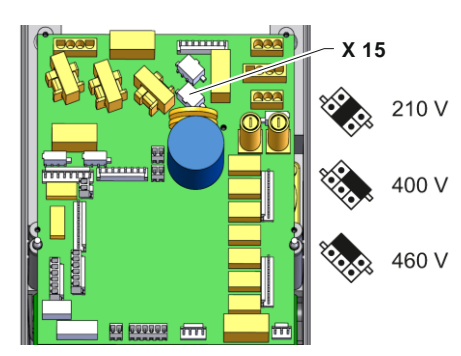

Fig. 15: Voltage selection GIF-51

7. Reconnect mains plug and switch on main switch.

#### NOTE!

NOTICE!

 $\hat{\mathbb{I}}$ 

ິ

The unit will maybe perform an automatic software update.

If configuration is incomplete, the warning text "Wrong entry" will be displayed. By cancelling the configuration, the user can exit configuration mode and subsequently conduct a Reset complete.

| ١  | warning 🕨 Wr                      | ong entry  |                     |  |  |  |  |
|----|-----------------------------------|------------|---------------------|--|--|--|--|
| ļ  | Unit configuration not completed. |            |                     |  |  |  |  |
| 1  | Set up and ap                     | ply config | uration or press    |  |  |  |  |
| ¢  | Cancel to exit                    | configura  | tion (Unit will not |  |  |  |  |
| ŀ  | oe operationa                     | d).        |                     |  |  |  |  |
|    | Year of manufacture               |            |                     |  |  |  |  |
| 1  | Product grou                      | р          |                     |  |  |  |  |
| 1  | Unit number                       |            | 0000-000            |  |  |  |  |
| ŀ  | Temperature                       |            | т                   |  |  |  |  |
|    | Main line                         | 28.2 °C    | Ready to operate    |  |  |  |  |
| ľ. | Pressure                          | 0.0 bar    |                     |  |  |  |  |
|    |                                   |            |                     |  |  |  |  |

| Fig. | 16: | Input | window | configuration |
|------|-----|-------|--------|---------------|
|------|-----|-------|--------|---------------|

| Help > Standard screen SW51-2 1845                                                |  |  |  |  |  |  |  |
|-----------------------------------------------------------------------------------|--|--|--|--|--|--|--|
| With the 國 key you go from the standard                                           |  |  |  |  |  |  |  |
| screen to the main menu.                                                          |  |  |  |  |  |  |  |
| A standard screen is displayed at normal<br>operation. You can select in the menu |  |  |  |  |  |  |  |
| Screen type which of the various screens                                          |  |  |  |  |  |  |  |
| shall pop up.                                                                     |  |  |  |  |  |  |  |
|                                                                                   |  |  |  |  |  |  |  |
| Main line 28.2 °C Ready to operate                                                |  |  |  |  |  |  |  |
| Pressure 0.0 bar                                                                  |  |  |  |  |  |  |  |

Fig. 17: Software version display

| Service 🕨 Con  | figuratio  | n                |
|----------------|------------|------------------|
| Pump pressure  | 68 m       |                  |
| Rated current  | pump 50    | Hz 1.5 A         |
| Rated current  | Hz 1.5 A   |                  |
| Pump perform   | 0.5 kW     |                  |
| Connections    | 0.6 kW     |                  |
| Code current i | g 1        |                  |
| Factor tank vo | 0.070 ५/mm |                  |
| Reset complet  |            |                  |
| Filling vol.   | 1.7 L      | Ready to operate |
| Pressure       | 0.0 bar    |                  |

Fig. 18: Complete reset

# 8. Checking the software version

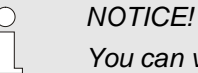

You can verify the currently installed software version using the a button on the basic screen. The software version is indicated in the top right corner ( $\rightarrow$  Fig. 17).

#### Software version designation:

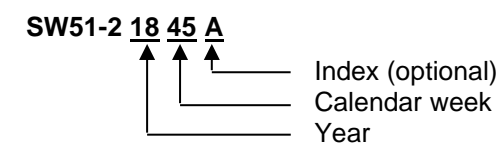

- 9. Carrying out a complete reset
- → Service \ Configuration using "Support" user profile

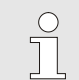

Ex.

NOTICE!

From software version SW51-1 0916 onwards, the Service \ Configuration menu is accessed using the code **1?2?**.

| -                      |             |         |                  |  |  |
|------------------------|-------------|---------|------------------|--|--|
| Service  Configuration |             |         |                  |  |  |
| P                      | roduct grou | р       | TG               |  |  |
| U                      | nit number  |         | 1110-001         |  |  |
| Year of manufacture    |             | 2020    |                  |  |  |
| Temperature            |             |         | 160              |  |  |
| Hydraulic system       |             | tem     | Z                |  |  |
| Housing size           |             |         | 1                |  |  |
| Heating type           |             |         | 8                |  |  |
| P                      | ump type    |         | 4M               |  |  |
| 4                      | Main line   | 28.2 °C | Ready to operate |  |  |
|                        | Pressure    | 0.0 bar |                  |  |  |
|                        |             |         |                  |  |  |

Fig. 19: Configuration

warning 
Wrong entry

#### **10.** Configure unit

#### (to Software Version SW51-2 1431)

NOTICE!

 $\rightarrow$  Service \ Configuration menu using the "Support" user profile.

# 0

When configuring note the following:

- Select product group according to table below
- Check data on the nameplate
- Read appendix of Operating Manual (for special versions)

| Product group | Product type                      |
|---------------|-----------------------------------|
| TG            | Thermo-5 temperature control unit |
| TR            | Treat-5 water treatment unit      |
| CL            | Clean-5 cleaning unit             |

# (from Software Version SW51-2 1449)

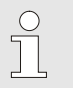

#### NOTICE!

As of software SW51-2 1449, the configuration is requested after power ON automatically via the input window ( $\rightarrow$  Fig. 20).

Unit configuration not completed. Set up and apply configuration or press Cancel to exit configuration (Unit will not be operational). Year of manufacture Product group Unit number 0000-000 Temperature Τ\_ Main line 28.2 °C Ready to operate 1 Pressure 0.0 bar

Fig. 20: Input window configuration

| Serv                        | ice 🕨 Ca | librating 🕨 | Pressure |         |
|-----------------------------|----------|-------------|----------|---------|
| Type of pressure sensor     |          |             |          | 0-20    |
| Pressure sensor 1 offset    |          |             |          | 0.0 bar |
| Pres                        | sure ser | isor 1 asce | nt c.    | 0.0 %   |
| Pressure sensor 2 offset    |          |             |          | 0.0 bar |
| Pressure sensor 2 ascent c. |          |             |          | 0.0 %   |
| Pressure sensor filter      |          |             |          | 2 s     |
|                             |          |             |          |         |
|                             |          |             |          |         |
| , Ma                        | ain line | 28.2 °C     | Ready to | operate |
| 1 Pr                        | essure   | 0.0 bar     |          | •       |

Fig. 21: Calibrate the pressure sensor 2

#### 11. Calibrate the pressure sensor

- Read off the current Main line pressure under Display \ Actual value
- Set the parameter Pressure sensor 2 offset under Service \ Calibrating \ Pressure according to the following calculation:
- → Pressure Sensor 2 offset new = Pressure Sensor 2 offset current – Main line pressure current

- 12. Check calibration pressure sensor
- Parameter System pressure actual value resp. Main line pressure under Display \ Actual value must be 0 bar ± 0,1.
- If this is not the case, item calibration pressure sensor must be repeated.

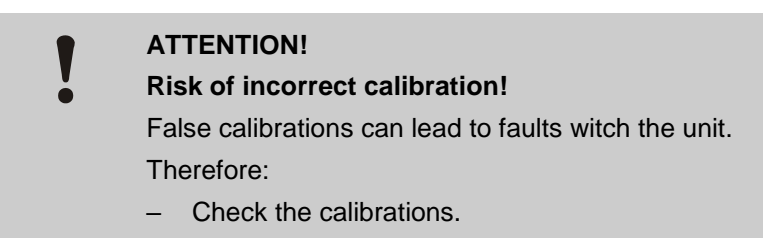

- 13. Check unit functions.
- 14. Switch the unit off by press the 20 key.

# **Parts list**

|     |                                                                                   |          |        | O/ID     |          |        |          |  |
|-----|-----------------------------------------------------------------------------------|----------|--------|----------|----------|--------|----------|--|
|     |                                                                                   |          | Т27401 | Т27401-1 | Т27401-2 | T25240 | Т25240-1 |  |
| Pos | Description                                                                       | O/ID     | Pcs    | Pcs      | Pcs      | Pcs    | Pcs      |  |
| 01  | Unit board GIF-51                                                                 | T27400   | 1      | -        | -        | 1      | -        |  |
| 02  | Unit board GIF-51 finished                                                        | T27400-1 | -      | 1        | -        | -      | 1        |  |
| 03  | Unit board GIF-51 UL                                                              | T27400-2 | -      | -        | 1        | -      | -        |  |
| 04  | Plug jumper voltage pre-selection<br>(mounted on X 15, 400 V as standard setting) | T21608   | 1      | 1        | 1        | 1      | 1        |  |
| 05  | Assembly instructions German                                                      | M8095-DE | 1      | 1        | 1        | 1      | 1        |  |
| 06  | Assembly instructions English                                                     | M8095-EN | 1      | 1        | 1        | 1      | 1        |  |
| 07  | Assembly instructions French                                                      | M8095-FR | 1      | 1        | 1        | 1      | 1        |  |